#### STAPPENPLAN BTW VOLMACHT

| 🕤 🕥 mandaten tow - Google Zoeker                                                                                | n x +                                                                                                    |  |  |
|----------------------------------------------------------------------------------------------------|----------------------------------------------------------------------------------------------------|--|--|
| ← → C 🌘 google.com/search?q=mandaten+tow&rlz=1C1VDKB_nlBE933BE933&oq=mandaten+tow&aqs=chrome69i57j0i22i30.2752j |                                                                                                    |  |  |
| 🧕 Outlook - privé 📙 School                                                                                      | 💁 Outlook - privé 🛛 📙 School                                                                                                    |  |  |
| Google                                                                                                    | mandaten tow X 煤 💿 🤇                                                                                                    |  |  |
|                                                                                                    | Q Alle 🖾 Afbeeldingen 🔗 Shopping 🛇 Maps 🗉 Nieuws 🗄 Meer Tools                                                                                                    |  |  |
|                                                                                                    | Ongeveer 43.000 resultaten (0,50 seconden)                                                                                                    |  |  |
|                                                                                                    | belgium.be<br>https://financien.belgium.be > E-services > mandaten                                                                                                    |  |  |
|                                                                                                    | Mandaten   FOD Financien - Beigium.be                                                                                                    |  |  |
|                                                                                                    | mandater : Eik type                                                                                                    |  |  |
|                                                                                                    | Conception control control con |  |  |
|                                                                                                    | Beheer van de mandaten - CSAM.be                                                                                                    |  |  |
|                                                                                                    | Beheer van de <b>mandaten</b> . Het Self Service Mandatensysteem (SSM) is een elektronische<br>toepassing van de publieke sector die de volmachtgever en volmachthouder                                                                                                    |  |  |

Ga naar de site https://financien.belgium.be en klik bovenaan op E-services, en kies vervolgens "mandaten"

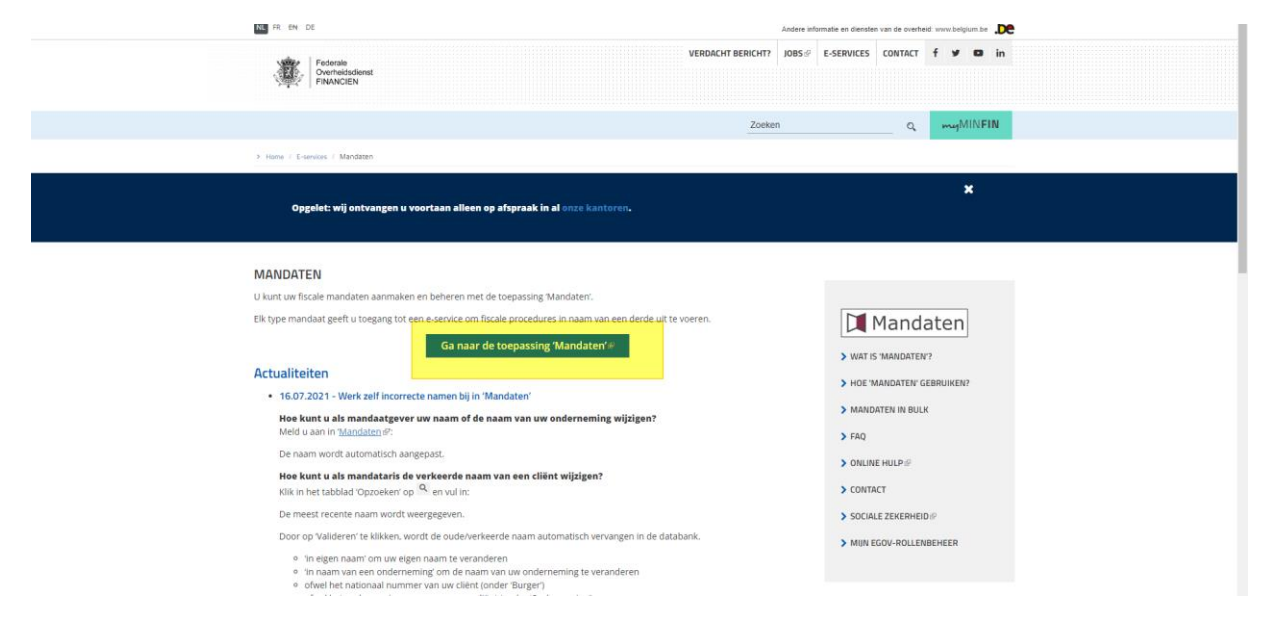

## Klik op : ga naar de toepassing 'mandaten'

#### 😻 Beheer van de mandaten

Het Self Service Mandatensysteem (SSM) is een elektronische toepassing van de publieke sector die de volmachtgever en volmachthouder de mogelijkheid geeft om met behulp van de eID en pincode (of Token) een mandaat aan te maken of stop te zetten.

leder type mandaat geeft toegang tot een welbepaalde elektronische toepassing van de publieke sector. De volmachthouder kan de handeling die in het mandaat gesteld is pas uitvoeren nadat het mandaat door beide partijen "voor akkoord" werd aanvaard.

#### FISCALE MANDATEN

Aangiften personenbelasting indienen (PB, BNI) (via Tax-on-web), myminfin, Biztax, Intervat ...

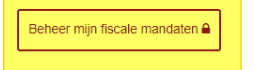

#### MANDATEN "GEZONDHEIDSZORG"

De mandaten 'gezondheidszorg' worden toegekend met het oog op de toegang tot een applicatie die als doel heeft ondersteuning te bieden bij de gezondheidszorg (facturatie derde betaler, globaal medisch dossier, verzekerbaarheid, ...).

Op dit ogenblik kunnen de mandaten worden toegekend aan natuurlijke personen, aan verzorgingsinstellingen met RIZIV-nummer (groepering van verpleegkundigen, rusthuizen, laboratoria, ...) en aan ondernemingen.

## Klik op 'beheer mijn fiscale mandaten'

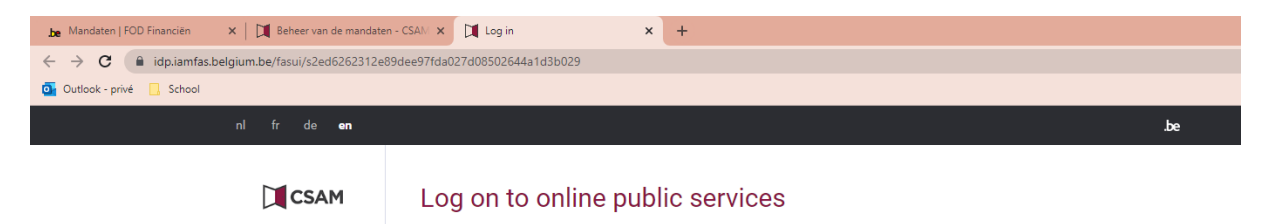

|                                                                                   | Choose your digital key to log in          |                                          | Need help?                                 |  |
|-----------------------------------------------------------------------------------|--------------------------------------------|------------------------------------------|--------------------------------------------|--|
|                                                                                   | eID or digital keys of recognised partners |                                          |                                            |  |
|                                                                                   | LOG IN<br>with eID card reader             | LOG IN<br>via itsme                      |                                            |  |
| Create your itsme account Digital keys with security code and username + password |                                            |                                          |                                            |  |
|                                                                                   | LOG IN with the security code by e-mail    | COG IN with security code via mobile app | LOG IN with security code via text message |  |
|                                                                                   |                                            |                                          |                                            |  |

### Nu kan je inloggen:

- Ofwel met de ID kaartlezer (pin code ID kaart vereist)
- Ofwel it'sme-app (indien je deze app hebt)

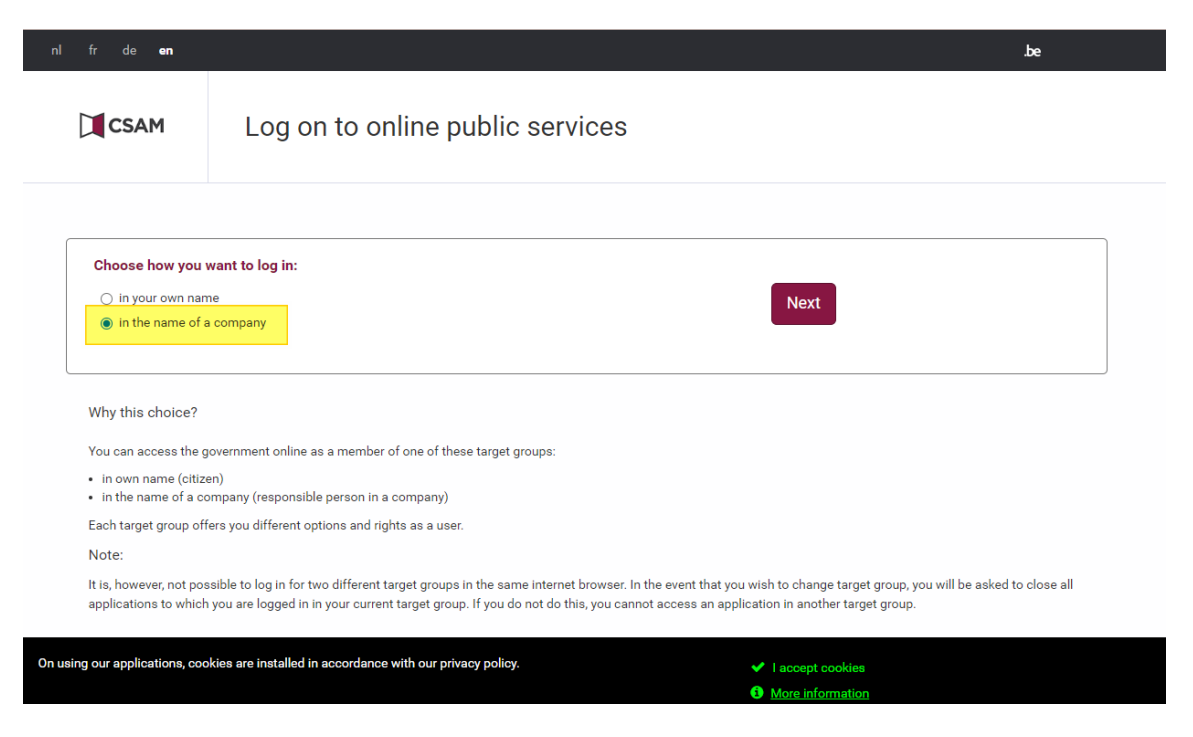

Om in te loggen, kies je voor "in the name of a company" of aanmelden "in naam van een onderneming" en klik dan op "next".

| p fr de en                                                                                                    |  |
|----------------------------------------------------------------------------------------------------|--|
| CSAM Mijn mandaten                                                                                                 |  |
|                                                                                                    |  |
|                                                                                                    |  |
| U bent sangemeld in de hoedanigheid van : BOEKHOUDINGSKANTOOR CLAEYS<br>Krasiveldstraat 10 bus B<br>8980 Zonnebeke |  |
| U kunt optreden als mandaatnemer                                                                                   |  |
| Actieve mandaten                                                                                                   |  |
| U hebt 3.434 actieve mandaten                                                                                      |  |
| Mandaten die ik moet ondertekenen                                                                                  |  |
| U hebt 2 mandaten in afwachting van ondertekening                                                                  |  |
| Mandaten in afwachting van ondertekening door de andere partij                                                     |  |
| U hebt 22 mandaten in afwachting van ondertekening.                                                                |  |
|                                                                                                    |  |

# Daarna klikt u boven op het knopje "aanmaken"

| na fr de en                                                                                                    |  |  |
|----------------------------------------------------------------------------------------------------|--|--|
| CSAM Mijn mandaten                                                                                                    |  |  |
| Home Aanmaken Qpzoeking Segroepeerde acties Contact                                                                        |  |  |
| Bepaal de parameters van het mandaat                                                                                       |  |  |
| Gewenste<br>startdatum van het<br>mandaat 16/12/2021                                                                       |  |  |
| Einddatum mandaat DD/MM/YYYY                                                                                               |  |  |
| Referentie van het mandaat                                                                                                 |  |  |
| Talen Nederlands 🗸                                                                                                    |  |  |
| Kies een mandaattype                                                                                                    |  |  |
| BEPS13 DETENDED BEVANE_PRO GESCHILLEN E705 @ e-DEPO ACCIJNZEN_PRO UBO-REGISTER BTW                                         |  |  |
| Mandaatgever → Mandaatnemer - Toegelaten combinaties U dient 1 of meer mandaattypes te selecteren vooraleer verder te gaan |  |  |
| Volgarzda                                                                                                    |  |  |

# Klik nu het vakje "BTW" aan onder "kies een mandaattype"

|          | 1180088L 10/12/2021                                |
|----------|----------------------------------------------------|
| B        | atum mandaat DD/MM/YYYY                            |
|          | erentie van het<br>manda at                        |
|          | Talen Nederlands 🗸                                 |
|          | i een mandaattype                                  |
| 1        | BEPS13                                             |
| -E       | idaatgever → Mandaatnemer - Toegelaten combinaties |
|          |                                                    |
| Ľ        | erneming 7 onderneming                             |
|          | euze                                               |
| BC       | HOUDINGSKANTOOR CLAEYS                             |
| Kr<br>89 | eldstraat 10 bus B<br>Zonnebeke                    |
| on       | nemingsnummer : 0412944242                         |
| C        | Mandastnemer                                       |
|          |                                                    |

Onder rolkeuze moet nu de mandaat gever (uw bedrijf) en de mandaatnemer (= kantoor Claeys – Alaska) komen te staan.

# Om de mandaatnemer te kunnen ingeven klikt u op "mandaatnemer" en "opzoeken".

(het kan ook zijn dat u eerst nog op "volgende" moet klikken of jezelf als mandaatgever eerst goed moet keuren om op de mandaatnemer terecht te kunnen komen)

Nadat u op "opzoeken" klikt, kijgt u een venster waar u een ondernemingsnummer kan invullen in het bovenste veld. Hier dient u 0788 401 350 in te vullen en meteen op ENTER te klikken.

Nu zal ons kantoor automatisch verschijnen.

Hierna klikt u op "valideren", zoals te zien op onderstaande afbeelding.

| Talen Nederlands                           |                                 |
|--------------------------------------------|---------------------------------|
| Kies een mandaattype                       | Opzoeken                        |
| ☐ BEPS13 ☐ BIZTAX<br>UBO-REGISTER 	 ☐ B1   | Onderneming                     |
| Mandaatgever → Mandaatner                  | ondernemingsnummer 0788 401 350 |
| ondememing                                 | Naam                            |
| Rolkeuze                                   | Opzoeken                        |
| BOEKHOUDINGSKANTOOR CLAEN                  |                                 |
| Kraaiveldstraat 10 bus B<br>8980 Zonnebeke | Geen resultaten                 |
| ondernemingsnummer : 04129442              |                                 |
| Mandaatnemer                               | Slui en Valideren               |
| Mandaatgever                               |                                 |
|                                            |                                 |
| Opzoeken                                   |                                 |

De bedoeling is dat u nu onder de mandaatnemer ons kantoor ziet staan, en onder mandaatgever uw eigen bedrijf ziet staan.

In dit geval mag u klikken op "volgende".

Hierna krijgt u een scherm waarop je nog eens je toestemming moet geven door een vinkje te plaatsen en kan je valideren.

Het mandaat is nu in orde.

Hartelijk dank!